## Virtual Classroom with Youtube Go Live streaming option

To deliver a Youtube online Go live Streaming session, you have to logged in as individual teachers google account. Because if you use school youtube channel account, you can deliver a single stream at a time.

| C youtube.com          | <u></u>                |  |   |   | ☆ | 👼 Incognito (2) |
|------------------------|------------------------|--|---|---|---|-----------------|
| ► YouTube <sup>™</sup> | Search                 |  | Q | ₽ | : |                 |
|                        |                        |  |   |   |   |                 |
|                        | Google                 |  |   |   |   |                 |
|                        | Sign in                |  |   |   |   |                 |
|                        | to continue to YouTube |  |   |   |   |                 |
| – Email or phone       |                        |  |   |   |   |                 |
| mygmailac              | count@gmail.com        |  |   |   |   |                 |
| Forgot email?          |                        |  |   |   |   |                 |
| Click on Create a      | video icon             |  |   |   |   |                 |

| C 🗎 youtube.com        |        |   | \$ | 🔒 Inco | gnito (2) |
|------------------------|--------|---|----|--------|-----------|
| ► YouTube <sup>™</sup> | Search | Q |    | ٠      | TGF       |

You will have two options first one is upload a pre recorded video or GO live option. Click on go live option

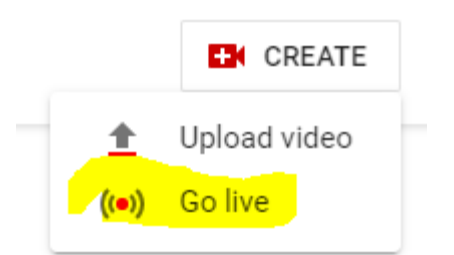

Fillip live stream info form

- 1. Title name of the live session
- 2. Select as Unlisted (Do not use Public) Unlisted means it will be visible only to those who have url of the stream.
- 3. Check the checkbox against Scheduled for later Select Date and Time of the live lecture
- 4. Click its made for kids
- 5. Click next

| Webcam stream info                                                                                                    |                         |   |          |   |  |  |
|----------------------------------------------------------------------------------------------------|-------------------------|---|----------|---|--|--|
| Science Live Lecture : Topic Law of motion                                                                                                    |                         |   |          |   |  |  |
| Unlisted -                                                                                                    |                         |   |          |   |  |  |
|                                                                                                    | Schedule for later      |   |          |   |  |  |
|                                                                                                    | Thu, Apr 16             | • | 11:00 AM | • |  |  |
| Audi                                                                                                    | Audience                |   |          |   |  |  |
| Is this video made for kids? (required)                                                                                                    |                         |   |          |   |  |  |
| Regardless of your location, you're legally required to comply with the Children's Online<br>Privacy Protection Act (COPPA) and/or other laws. You're required to tell us whether<br>your videos are made for kids. What's content made for kids? |                         |   |          |   |  |  |
| $\odot$                                                                                                    | Yes, it's made for kids |   |          |   |  |  |
| Features like personalized ads and live chat won't be available on live streams made for kids. Learn more                                                                                                    |                         |   |          |   |  |  |
| O No, it's not made for kids                                                                                                    |                         |   |          |   |  |  |

Upload Video thumbnail from computer or take live photo as thumbnail.

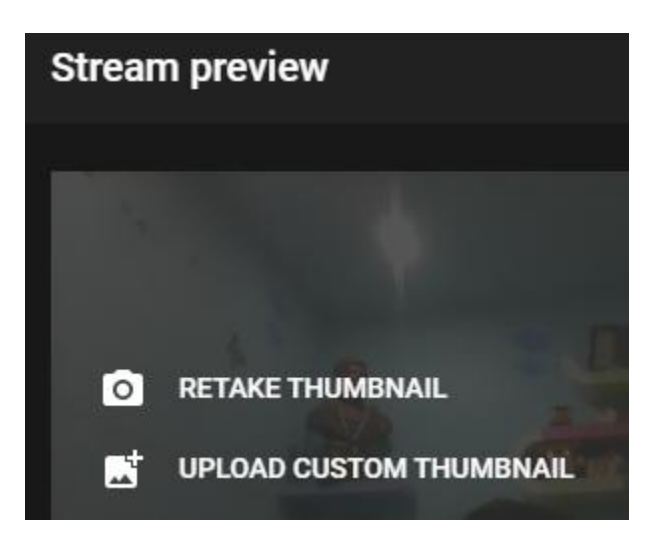

Click on SHARE button at the bottom of the preview windows

| Share                                      |       |
|--------------------------------------------|-------|
| f У 😑 🍜 t 👰 唑 in 💶                         | 🛛 🖌   |
| https://youtu.be/Asd_D502Yp8 Start at 0:00 | 1     |
| EMBED                                      | COPY  |
|                                            | SHARE |

Click on copy link and click on DONE to save.

You can test if video stream is listed by copying the link and putting in chrome window

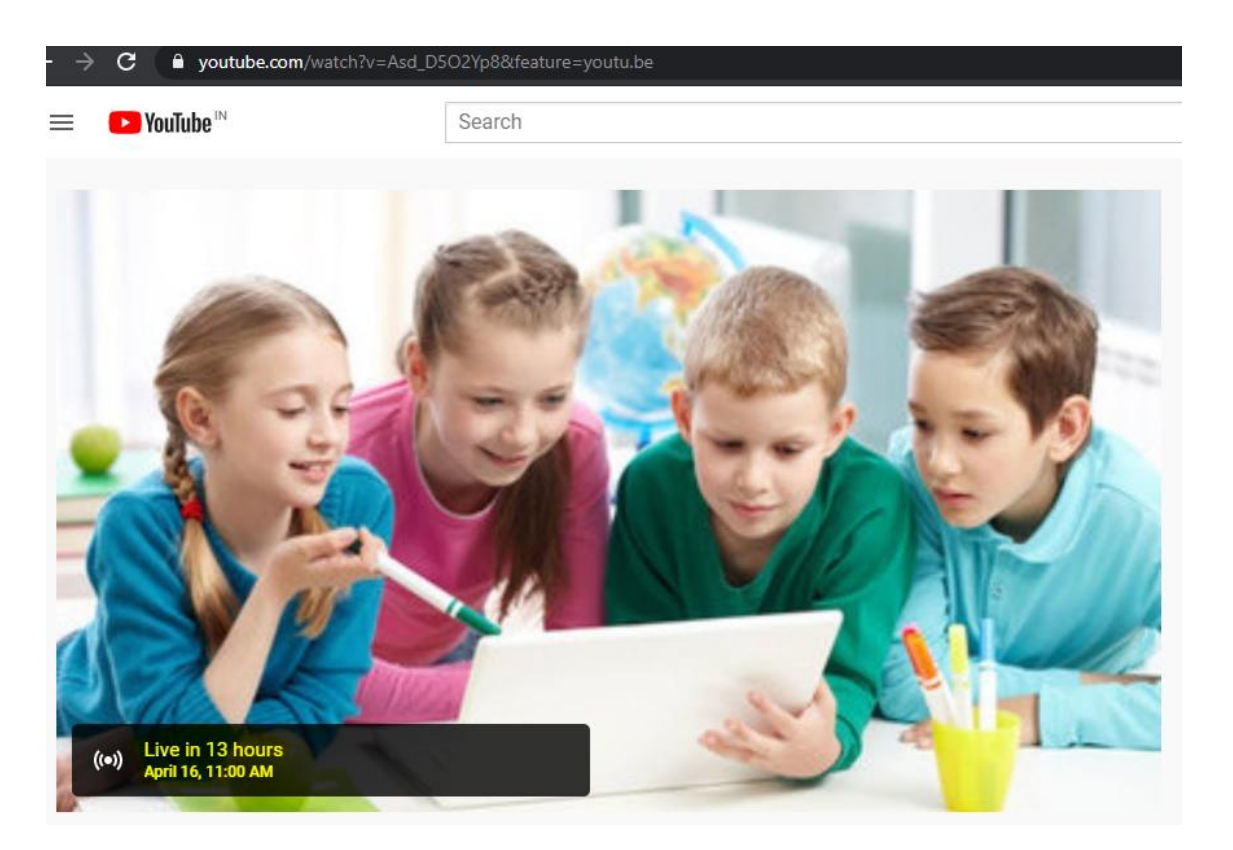

Copy this link in Virtual classroom post created for students

You can login back on scheduled time and start the streaming, which will be broadcasted to all students to whom link is shared